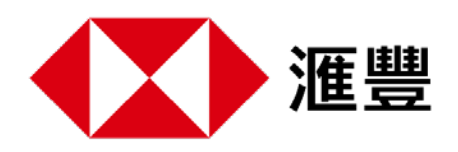

透過HSBC Life Benefits+應用程式,便捷的健康服務就近在咫尺。 簡單幾步,下載Benefits+應用程式,探索您的健康禮遇。

## 下載應用程式

您可通過流動裝置上的App Store 或Google Play 下載Benefits+ 應用程式。

您亦可透過流動裝置上的鏡頭掃描以下二維碼或登入Benefits+網頁 https://www.benefitsplus.hsbc.com.hk

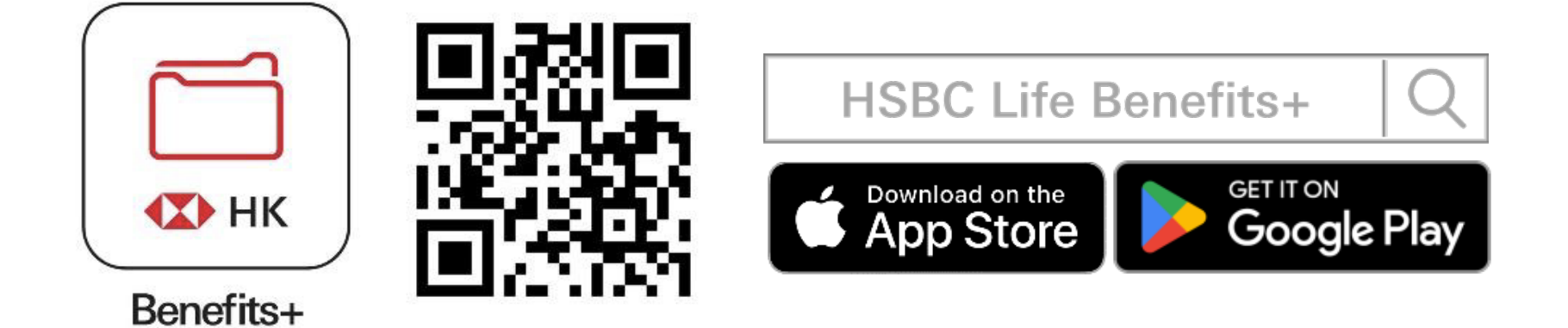

# 簡單3步 登記Benefits+

| 中文 ~             |           | く登記                       |
|------------------|-----------|---------------------------|
| 歡迎來到             |           | 驗證帳戶                      |
| HSBC Life Benefi | ts+       | 出生日期                      |
| 電郵地址或手提電話號碼 ②    |           | 日日 / 月月 / 年年年年            |
|                  |           | 電郵地址                      |
|                  | <u>ال</u> | tai.ming@premierelite.com |
| 立即登記             | 聯絡我們      | 請使用您收到迎新電郵的電郵地址進行驗證       |

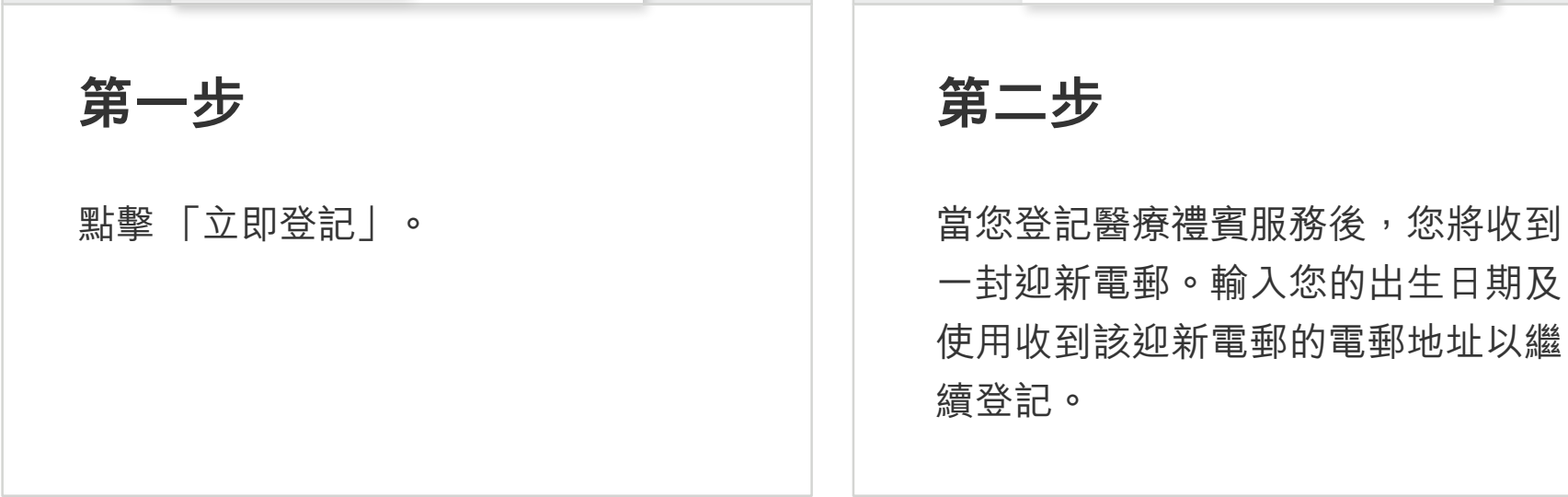

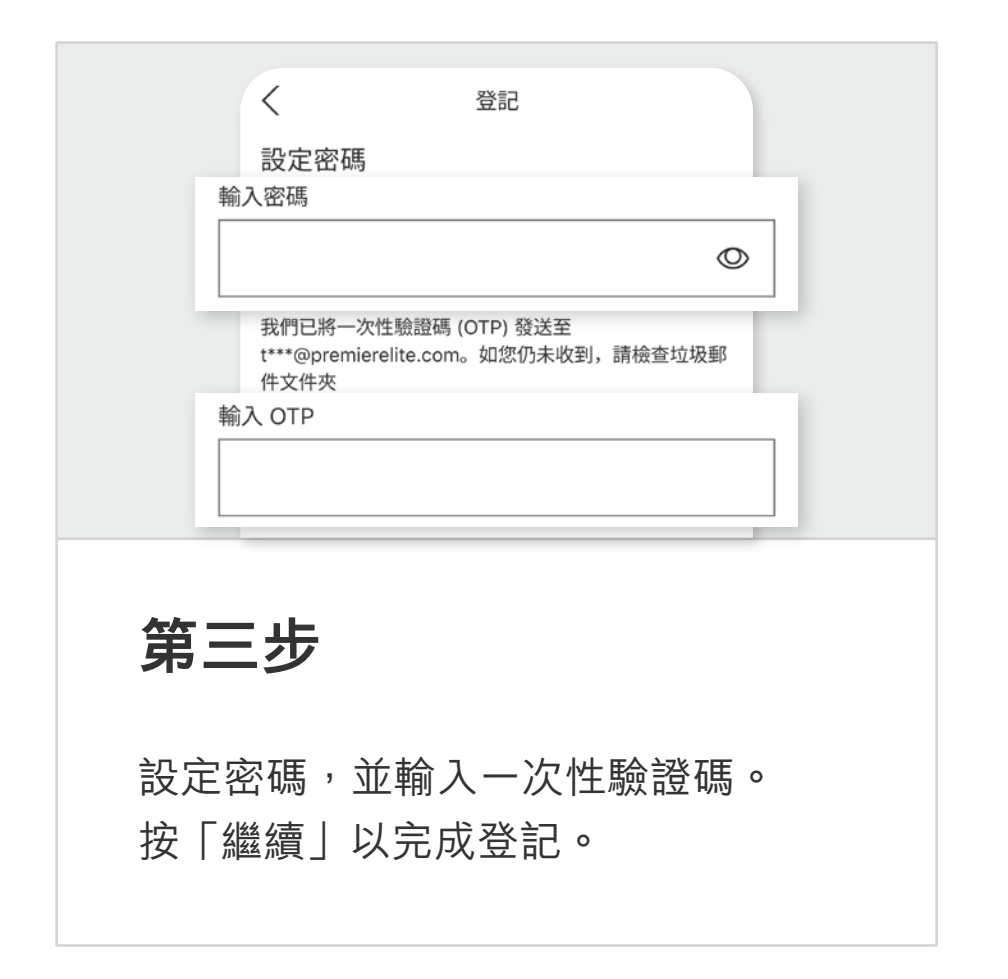

#### 預約醫生視像診症服務

| 您好 Tai Min                   | g        |   | 視像診症      |           |
|------------------------------|----------|---|-----------|-----------|
| 快速連結                         |          |   | 0         |           |
| 6                            | <b>E</b> |   | 預約診症      | 已完成診症?    |
| 視像診症                         | 查看e療卡    |   | 現在診症或預約應診 | 查看處方及對話記錄 |
| 使用Health Scan+<br>掃瞄面部監察健康狀況 | >        |   | 立即預約      | 立即查看      |
| 第一步                          |          | 엵 | 有二步       |           |

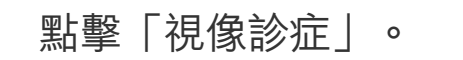

點擊「預約診症」。

|           | 您想約見哪一類醫生?       |
|-----------|------------------|
| 預約視像診症    | ● ● ● ●          |
| 立即開始      | 繼續               |
| 第三步       | 第四步              |
| 點擊「立即開始」。 | 選擇「普通科」,並點擊「繼續」。 |

### 如何購買視像診症?

| 視像診症<br>安坐家由 遙跖計診                                    | 購買視像診症?             |
|------------------------------------------------------|---------------------|
|                                                      | 您可於滙健站購買視像診症後前往預約診症 |
| <b>預約診症</b> 已完成診症?<br>現在診症或預約應診 <sup>查看處方及對話記錄</sup> | 前往滙健站               |
| 立即查看<br>立即預約<br>複像診症服務由MyDoc提供                       | 稍後再試                |
| 第一步                                                  | 第二步                 |
| 點擊「預約診症」並查看增值選項。                                     | 選擇「前往滙健站」以購買視像診症。   |

付款

| Benefits+ 視像診症 (普通科)<br>MyDoc Health<br>HK\$ 180                                       | <ul> <li>PayMe</li> <li>您將被重新定向至PayMe以完成付款</li> </ul> |
|----------------------------------------------------------------------------------------|-------------------------------------------------------|
| <ul> <li>簡介</li> <li>在購買視像診症後,將會自動增值您的視像診症餘額</li> <li>○ 加入購物車</li> <li>願望清單</li> </ul> | 合 信用卡                                                 |
| 第三步                                                                                    | 第四步                                                   |
| 在視像診症商品頁面,選擇「加入<br>購物車」。                                                               | 選擇付款方式並點擊「立即購買」<br>完成選購。                              |

#### 如何查看視像診症次數餘額?

| 9:41 ***<br>您好 Tai Ming        | × 個人檔案和設定<br>Tai Ming<br>HSBC Group Life Policy Plan |
|--------------------------------|------------------------------------------------------|
| 快速連結<br>通像診症<br>通用Health Scan+ | 視像診症次數餘額<br>1次<br><sup>聯格與科</sup><br>請確保您已更新聯絡資料     |
| 第一步                            | 第二步                                                  |
| 點擊右上角的設定圖示。                    | 您的視像診症次數餘額將會如圖示<br>出現。                               |

#### 註:

HSBC Life Benefits+應用程式(「應用程式」)由滙豐人壽保險(國際)有限公司(「滙豐保險」,於 百慕達註冊成立的有限公司)提供,並僅供香港特別行政區及澳門特別行政區用戶下載及使用。屏幕顯示的 資訊及圖像僅供參考及説明用途。使用應用程式須受有關條款及細則約束。視像診症只可於香港使用。客戶 需承擔視像診症及處方藥物之費用。